## Evaluación de la aptitud profesional para el acceso a las profesiones de la Abogacía y de la Procura

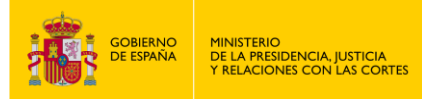

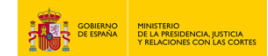

#### EVALUACIÓN DE LA APTITUD PROFESIONAL PARA EL ACCESO A LAS PROFESIONES DE LA ABOGACIA Y DE LA PROCURA.

1. Accede a "https://sede.mjusticia.gob.es/es/tramites/evaluacion-aptitud".

2. Haz clic en "Tramitación On-line con CL@VE".

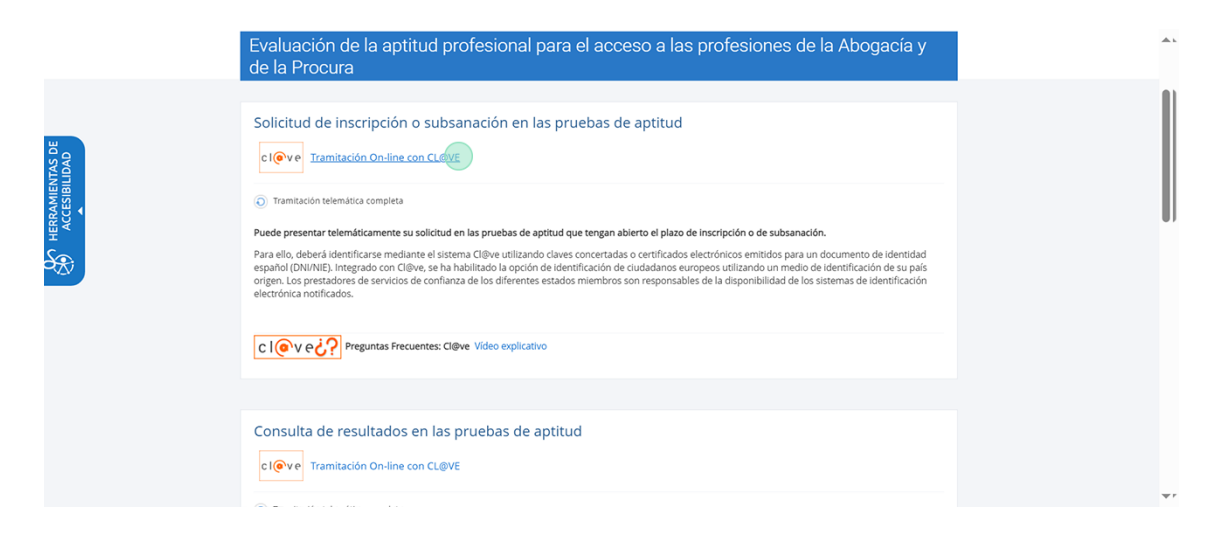

3. Elige un método de identificación Cl@ve.

| CIOVe |                                                                                                    |                                                                                  |                                                                                                    | Idioma Español V ¿Oué es Cl@ve? (5 |
|-------|----------------------------------------------------------------------------------------------------|----------------------------------------------------------------------------------|----------------------------------------------------------------------------------------------------|------------------------------------|
|       | Plataforma d                                                                                                 | le identificación para las Adm<br>Seleccione el método de identificación de Cl@w | ninistraciones<br>•                                                                                 |                                    |
|       | clove                                                                                                    |                                                                                  | PIN R                                                                                               |                                    |
|       | Cl@ve Móvil                                                                                                  | DNIe / Certificado electrónico                                                   | Cl@ve PIN                                                                                           |                                    |
|       | Acceso mediante Ci@ve Móvi Puede<br>descargar la aplicación en <u>Apple Store</u> o en<br><u>Google Play</u> | Cualquier certificado electrónico cualificado                                    | Código temporal personal recibido en el<br>teléfono móvil Para usarlo es necesario<br>registranse @ |                                    |
|       | Acceso Ci@ve Movil                                                                                           | Acceso DNIe / Certificado electrónico                                            | Acceso Cigve PIN                                                                                    |                                    |
|       | Cieve permanete                                                                                              |                                                                                  |                                                                                                    |                                    |
|       | Usuario y contraseña Para usarlo es necesario<br>registrarse @                                               |                                                                                  |                                                                                                    |                                    |

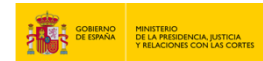

4. Haz clic "aquí" para el tratamiento de datos y pulsa el botón de "Siguiente".

|                                                                                          | 1 2 Con<br>Antes de empezar Datos Con                                                                                                    | 3<br>nfrmar                                       |
|------------------------------------------------------------------------------------------|----------------------------------------------------------------------------------------------------|---------------------------------------------------|
| Protección de datos p                                                                    | ersonales                                                                                                    | ^                                                 |
| a consulta del certificado de<br>ceptar no podrás continuar y<br>He leído la información | forma telemática requiere la consulta y verificación de los d<br>deberás solicitar el certificado de forma presencial.<br>sobre el tratamiento de datos de carácter personal. | latos de identidad del solicitante, en caso de no |
| He leido la información                                                                  | sobre el tratamiento de datos de caracter personal.                                                                                                    |                                                   |

5. Rellena los campos de "Fecha de nacimiento", "Sexo", "País", "Dirección", "Provincia", "Teléfono", "Localidad", "Email" y "Código Postal".

|               | Sexo                                                                                      |                    |
|---------------|-------------------------------------------------------------------------------------------|--------------------|
|               | Hombre                                                                                    | ٩                  |
| Pais          | La información contenida en este campo ser<br>únicamente a efectos de generación del títu | rá utilizada<br>Io |
| ESPAÑA ¢      |                                                                                           |                    |
|               | * Dirección                                                                               |                    |
|               |                                                                                           | G                  |
| Provincia     |                                                                                           |                    |
| Madrid ©      |                                                                                           |                    |
|               | * Teléfono?                                                                               |                    |
|               | 1                                                                                         |                    |
| Localidad     |                                                                                           |                    |
| Seleccione +  |                                                                                           |                    |
|               | * Email                                                                                   |                    |
|               |                                                                                           |                    |
| Código Postal | El correo electrónico debe de ser válido y er                                             | ncontrarse         |
|               | operativo para la solicitud de códigos y noti                                             | ficaciones         |

6. En el siguiente apartado, llamado "Adjuntar fotografía", haz clic en el botón "Explorar" y selecciona la imagen de tu ordenador.

| <ul> <li>Adjuntar fotografía</li> </ul>                                                                 |          |
|----------------------------------------------------------------------------------------------------|----------|
| Seleccionar archivo                                                                                     | Explorar |
| Sólo se admiten documentos en formato JPG o JPEG<br>El archivo a adjuntar tiene que ser máximo de 1 MBs |          |

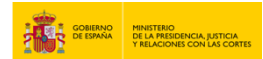

### 7. Rellena los campos de "Idioma del examen" y "Especialidad jurídica".

| dioma del examen                                                                                         | ~ |
|----------------------------------------------------------------------------------------------------|---|
| Idioma                                                                                                   |   |
| Seleccione +                                                                                             |   |
| Seleccione el idioma en el que desea realizar el examen, en los términos<br>previstos en la convocatoria |   |
| Especialidad jurídica                                                                                    | ~ |
| Especialidad jurídica que opta:                                                                          |   |
|                                                                                                    |   |

# 8. En el apartado "Datos del Título" selecciona si tu título es español o extranjero homologado o convalidado y rellena los campos de "Comunidad Autónoma del Master/Curso" y "Centro de Formación del Máster/Curso".

| Titulación española/homologada:             |                                                                                      |
|---------------------------------------------|--------------------------------------------------------------------------------------|
| Estoy en posesión del título de Licenciad   | o/ Graduado en Derecho, y he superado o me encuentro matriculado en uno de           |
| los másteres/cursos inscritos en el regist  | ro administrativo al que se refiere el artículo 8 del Real Decreto 775/2011, de 3    |
| de Junio, que concluirá antes de la fecha o | de celebración de la prueba de evaluación.                                           |
| Estoy en posesión de la credencial que ac   | credita la homologación o convalidación, en su caso, de mi título extranjero al de   |
| Licenciado en Derecho o Graduado en D       | perecho expedida por el organismo competente, y he superado o me encuentro           |
| matriculado en uno de los másteres/curs     | sos inscritos en el registro administrativo al que se refiere el artículo 8 del Real |
| Decreto 775/2011, de 3 de Junio, que co     | ncluirá antes de la fecha de celebración de la prueba de evaluación.                 |
| Licenciado en Derecho o Graduado en D       | perecho expedida por el organismo competente, y he superado o me encuentro           |
| matriculado en uno de los másteres/curs     | sos inscritos en el registro administrativo al que se refiere el artículo 8 del Real |
| Decreto 775/2011, de 3 de Junio, que co     | ncluirá antes de la fecha de celebración de la prueba de evaluación.                 |
| * Comunidad Autónoma del Máster/Curso       | * Centro de Formación del Máster/Curso                                               |

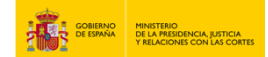

9. Rellena los campos de "Expedición del título de Abogacía" y "Discapacidad mayor al 33%" si corresponde.

| Expedición del título de Abogacía                                                                                               |                                                                                                    |                        |
|----------------------------------------------------------------------------------------------------|----------------------------------------------------------------------------------------------------|------------------------|
| Seleccione                                                                                                    | \$                                                                                                    |                        |
|                                                                                                    |                                                                                                    |                        |
| Jtros Datos                                                                                                    |                                                                                                    |                        |
|                                                                                                    | Adaptación a Solicitar                                                                                                    |                        |
|                                                                                                    | Adaptación a Solicital                                                                                                    |                        |
| Discapacidad mayor al 33%                                                                                                    | Adaptación a Solicital                                                                                                    |                        |
| Discapacidad mayor al 33%                                                                                                    |                                                                                                    | ,                      |
| Discapacidad mayor al 33%                                                                                                    |                                                                                                    |                        |
| Discapacidad mayor al 33%<br>Compromiso<br>Me comprometo, durante la celebración d                                              | e la prueba de aptitud, a respetar las normas del examen, a no consultar er                                                                               | n ningún               |
| Discapacidad mayor al 33%<br>Compromiso<br>Me comprometo, durante la celebración d<br>momento textos legales ni manuales jurídi | e la prueba de aptitud, a respetar las normas del examen, a no consultar en<br>cos ni cualquier otro documento o dispositivo electrónico de apoyo, ni ser | n ningún<br>rvirse del |

**10.** Lee los apartados de "Compromiso" y "Declaración", y haz clic en la opción de "ME COMPROMETO" y posteriormente en el botón de "Enviar".

| Compromiso                                                                                                    | ^ |
|----------------------------------------------------------------------------------------------------|---|
| Me comprometo, durante la celebración de la prueba de aptitud, a respetar las normas del examen, a no consultar en ningún<br>momento textos legales ni manuales jurídicos ni cualquier otro documento o dispositivo electrónico de apoyo, ni servirse del<br>auxilio de persona alguna.                                                                                                    |   |
|                                                                                                    |   |
| Declaración                                                                                                    | ^ |
| El/la abajo firmante:                                                                                                    |   |
| SOLICITA ser admitido en la prueba de evaluación final acreditativa de capacitación profesional, de acuerdo a lo establecido en<br>la convocatoria.                                                                                                    |   |
| AUTORIZA al Ministerio de la Presidencia. Justicia y Relaciones con las Cortes, salvo manifestación expresa en contrario, a: (1)<br>acceder a los sistemas de verificación de datos de titulación y datos de identidad en los términos establecidos en el Real Decretos<br>522/2006, de 28 de abril, por el que se suprime la aportación de fotocopias de documentos de identidad en los procedimientos<br>administrativos de la AGE; (2) recabar de las Universidades y Escuelas de práctica jurídica las certificaciones especificadas en el<br>artículo 13. Aportación de documentación de la orden de convocatoria.                                                                                                    |   |
| En caso de no autorizar expresamente el acceso a los sistemas de verificación de sus datos de titulación y datos de identidad, y<br>el permiso de recabar de las Universidades y Escuelas de práctica jurídica las certificaciones de superación de la formación<br>especializada, deberá presentar, en los lugares previstos en el artículo 5 de la LEY 39/2015, de 1 de octubre, del Procedimiento<br>Administrativo Común de las Administraciones Públicas, fotocopia compulsada del DNI, NIE O pasaporte, documentación<br>acreditativa de estar en poseción del título de Graduado o Licenciado en Derecho, o la credencial de homologación, en la que<br>conste la fecha de obtención de los mismos, y certificado emitido por la Universidad o Escuela de práctica jurídica en la que haya<br>cursado la formación especializada, consignando la fecha de inicio académico del máster, la fecha de finalización del máster y la<br>nota media obtenida en el máster. |   |
|                                                                                                    |   |
| Enviar                                                                                                    |   |
| Sede electrónica                                                                                                    |   |
|                                                                                                    |   |

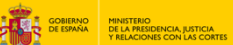

#### 11. Confirma la solicitud.

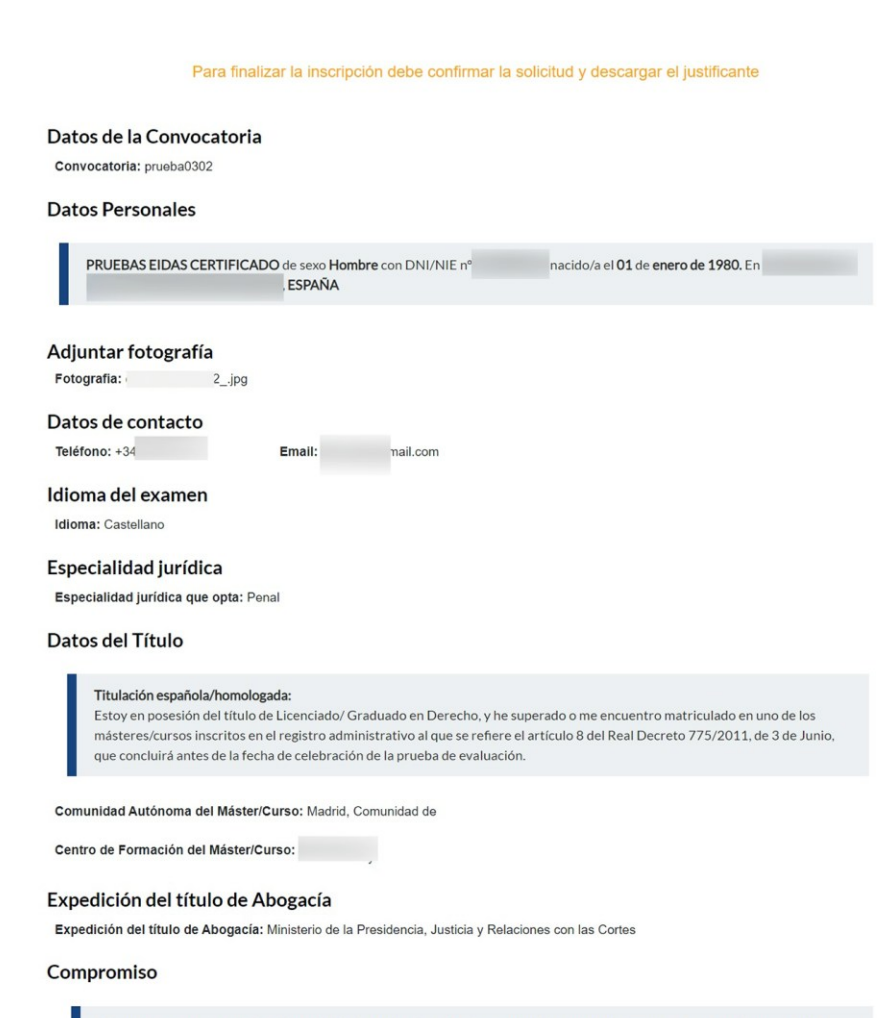

Me comprometo, durante la celebración de la prueba de aptitud, a respetar las normas del examen, a no consultar en ningún momento textos legales ni manuales jurídicos ni cualquier otro documento o dispositivo electrónico de apoyo, ni servirse del auxilio de persona alguna.

ME COMPROMETO

#### Declaración

El/la abajo firmante

SOLICITA ser admitido en la prueba de evaluación final acreditativa de capacitación profesional, de acuerdo a lo establecido en la ocatoria.

DECLARA Que son ciertos todos los datos consignados, es mayor de edad, y no está inhabilitado para el ejercicio de la profesión

AUTORIZA al Ministerio de la Presidencia, Justicia y Relaciones con las Cortes, salvo manifestación expresa en contrario a: (1) acceder a los sistemas de verificación de datos de titulación y datos de identidad en los términos establecidos en el Real Decreto 522/2006, de 28 de abril, por el que se suprime la aportación de fotocopias de documentos de identidad en los procedimientos administrativos de la AGE; (2) recabar de las Universidades y Escuelas de práctica jurídica las certificaciones especificadas en el artículo 13. Aportación de documentación de la orden de convocatoria.

En caso de no autorizar expresamente el acceso a los sistemas de verificación de sus datos de titulación y datos de identidad, y el permiso de recabar de las Universidades y Escuelas de práctica jurídica las certificaciones de superación de la formación especializada, deberá presentar, en los lugares previstos en el artículo 5 de la LEY 39/2015, de 1 de octubre, del Procedimiento Administrativo Común de las Administraciones Públicas, fotocopia compulsada del DNI, NIE o pasaporte, documentación acreditativa de estar en posesión del título de Graduado o Licenciado en Derecho, o la credencial de homologación, en la que conste la fecha de obtención de los mismos, y certificado emitido por la Universidad o Escuela de práctica jurídica en la que haya cursado la formación especializada, consignando la fecha de inicio académico del máster, la fecha de finalización del máster y la nota media obtenida en el máster.

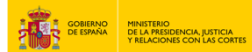

#### 12. Haz clic en el botón de "Confirmar".

AUTORIZA al Ministerio de la Presidencia, Justicia y Relaciones con las Cortes, salvo manifestación expresa en contrario, a: (1) acceder a los sistemas de verificación de datos de titulación y datos de identidad en los términos establecidos en el Real Decreto 522/2006, de 28 de abril, por el que se suprime la aportación de fotocopias de documentos de identidad en los procedimientos administrativos de la AGE; (2) recabar de las Universidades y Escuelas de práctica jurídica las certificaciones especificadas en el artículo 13. Aportación de documentación de la orden de convocatoria.

En caso de no autorizar expresamente el acceso a los sistemas de verificación de sus datos de titulación y datos de identidad, y el permiso de recabar de las Universidades y Escuelas de práctica jurídica las certificaciones de superación de la formación especializada, deberá presentar, en los lugares previstos en el artículo 5 de la LEY 39/2015, de 1 de octubre, del Procedimiento Administrativo Común de las Administraciones Públicas, fotocopia compulsada del DNI, NIE o pasaporte, documentación acreditativa de estar en posesión del título de Graduado o Licenciado en Derecho, o la credencial de homologación, en la que conste la fecha de obtención de los mismos, y certificado emitido por la Universidad o Escuela de práctica jurídica en la que haya cursado la formación especializada, consignando la fecha de inicio académico del máster, la fecha de finalización del máster y la nota media obtenida en el máster.

AUTORIZO EL ACCESO

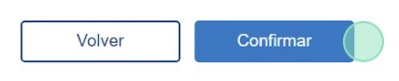

#### 13. Haz clic en el botón de "Descargar justificante".

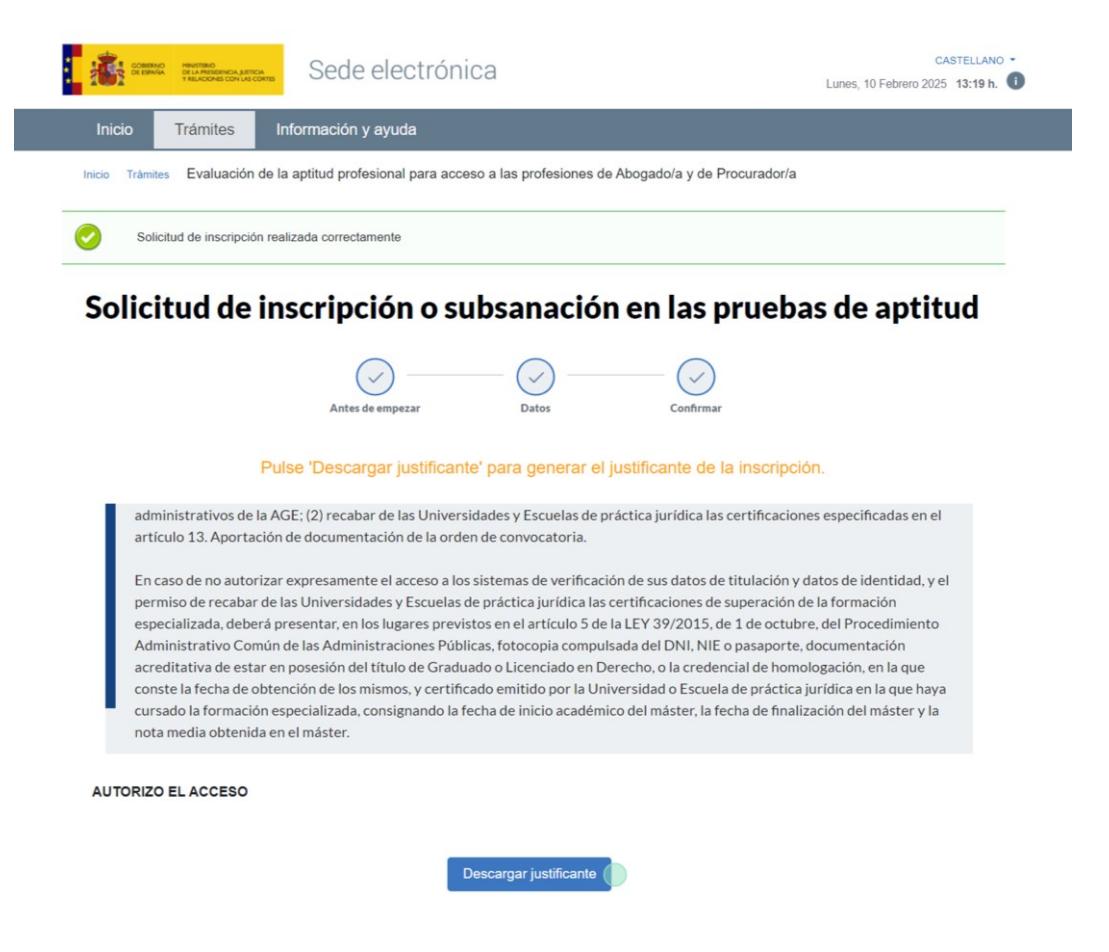

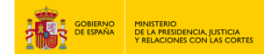

#### 14. Se descargará el siguiente justificante.

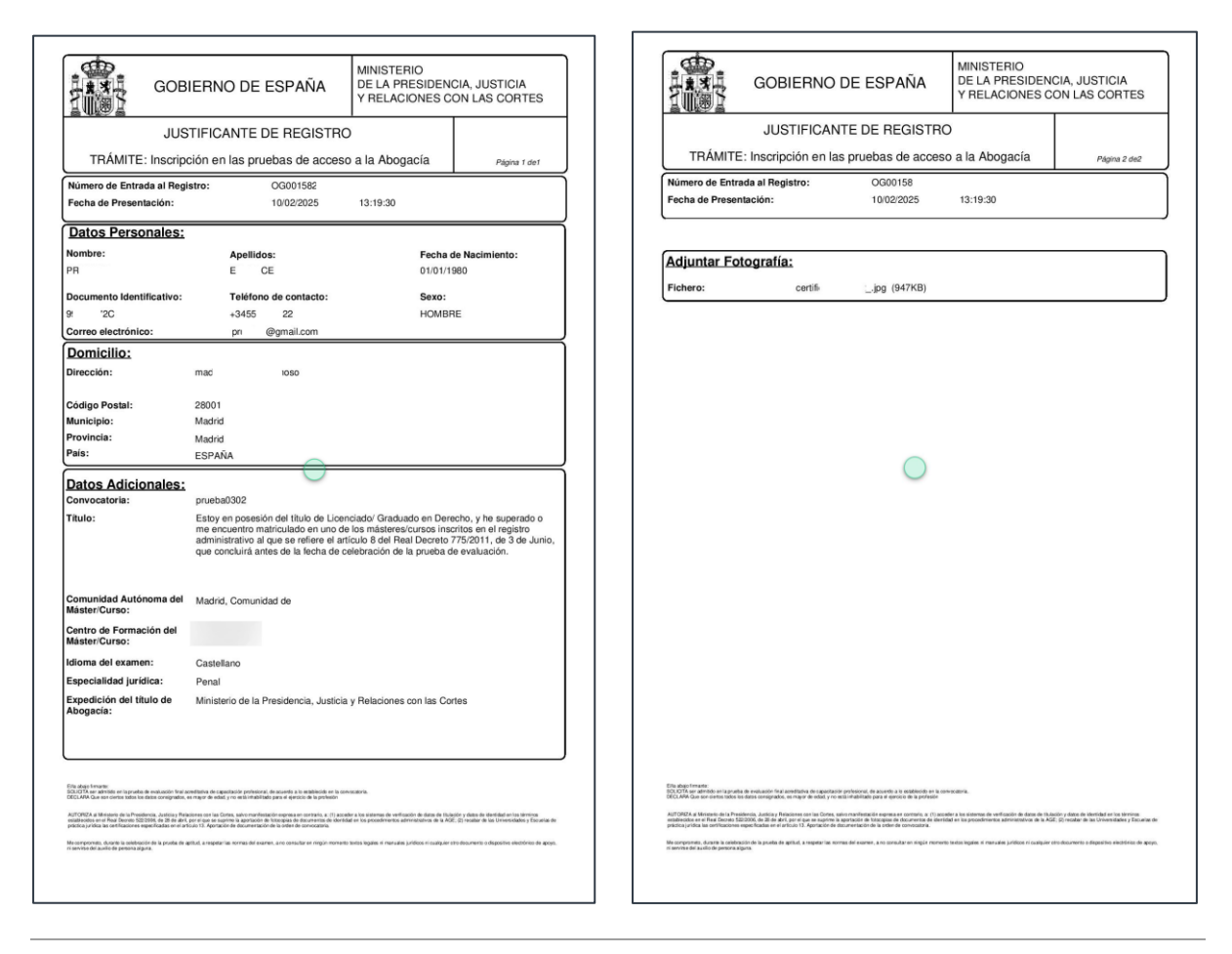